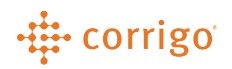

## Quick Reference Guide

## CorrigoPro - Managing Notifications (Administrators)

 Notifications can be managed by an account administrator or by individual user within their profile. Administrators will follow these steps to manage notifications

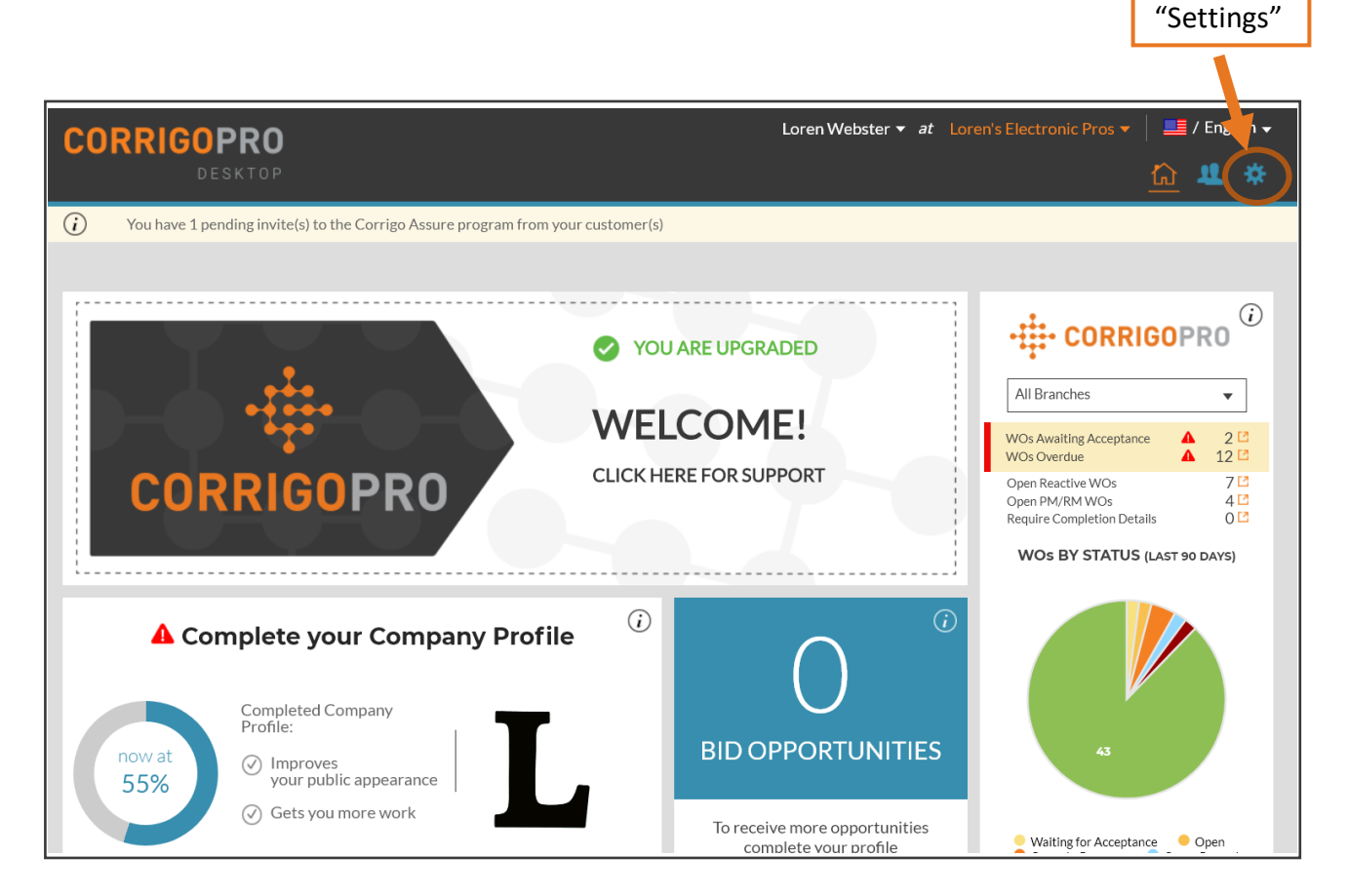

• Click the "Settings" gear in the top right corner of the page.

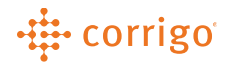

|                                                                      |                          |                            |                            |                               | 4                                                                                                    | 'Alerts"           |
|----------------------------------------------------------------------|--------------------------|----------------------------|----------------------------|-------------------------------|----------------------------------------------------------------------------------------------------|--------------------|
| Settings                                                             |                          |                            |                            |                               | GENERAL                                                                                                   | ALERTS             |
| Manage email alert subscriptions.                                    |                          |                            |                            |                               |                                                                                                    |                    |
| Loren's Electronic Pros                                              |                          |                            |                            |                               |                                                                                                    | -                  |
|                                                                      |                          |                            |                            |                               |                                                                                                    |                    |
| Recipient                                                            | New<br>Reactive<br>WOs 👔 | New<br>PM/RM<br>WOs        | New<br>Visit<br>WOs<br>(j) | Unread<br>CruChats<br>(1)     | Quote<br>Approval/Rejection<br>()                                                                         | WO<br>Recall<br>() |
| <b>Recipient</b><br>Atl Office iPhone                                | New<br>Reactive<br>WOs 👔 | New<br>PM/RM<br>WOs<br>(1) | New<br>Visit<br>WOs<br>i   | Unread<br>CruChats<br>()      | Quote<br>Approval/Rejection<br>()                                                                         | WO<br>Recall<br>() |
| <b>Recipient</b><br>Atl Office iPhone<br>Jockell's GCRU electrical   | New<br>Reactive<br>WOS 👔 | New<br>PM/RM<br>WOS<br>(1) | New<br>Visit<br>Wos<br>()  | Unread<br>CruChats            | Quote<br>Approval/Rejection<br>()<br>()<br>()<br>()<br>()<br>()<br>()<br>()<br>()<br>()<br>()<br>()<br>() | WO<br>Recall       |
| Recipient<br>Atl Office iPhone<br>Jockell's GCRU electrical<br>Loren | New<br>Reactive<br>WOS 👔 | New<br>PM/RM<br>WOS<br>()  | New<br>Visit<br>WOs<br>()  | Unread<br>CruChats<br>(*<br>) | Quote<br>Approval/Rejection                                                                               | WO<br>Recall<br>?  |

- Click "ALERTS" at the top right corner of the page
- Click the checkbox next the Recipient and Alert type to either Enable or Disable the email alert

**VERSION CONTROL:** Revision: 1.1 | Loren Webster | 01/31/20 | First Release